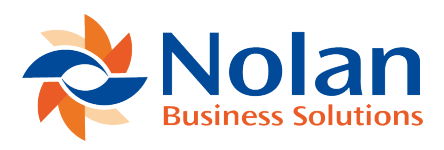

## **Update Script Permissions**

Last updated: July 25, 2022

Now that you have installed the correct Nolan bundles and configured ABR to your liking, you will need to **Update** the following **Script Deployments** so that they are available to **All Roles**. Standard NetSuite **Permission** options will control which users can access these scripts.

First, go to Customisation -> Scripting -> Scripts.

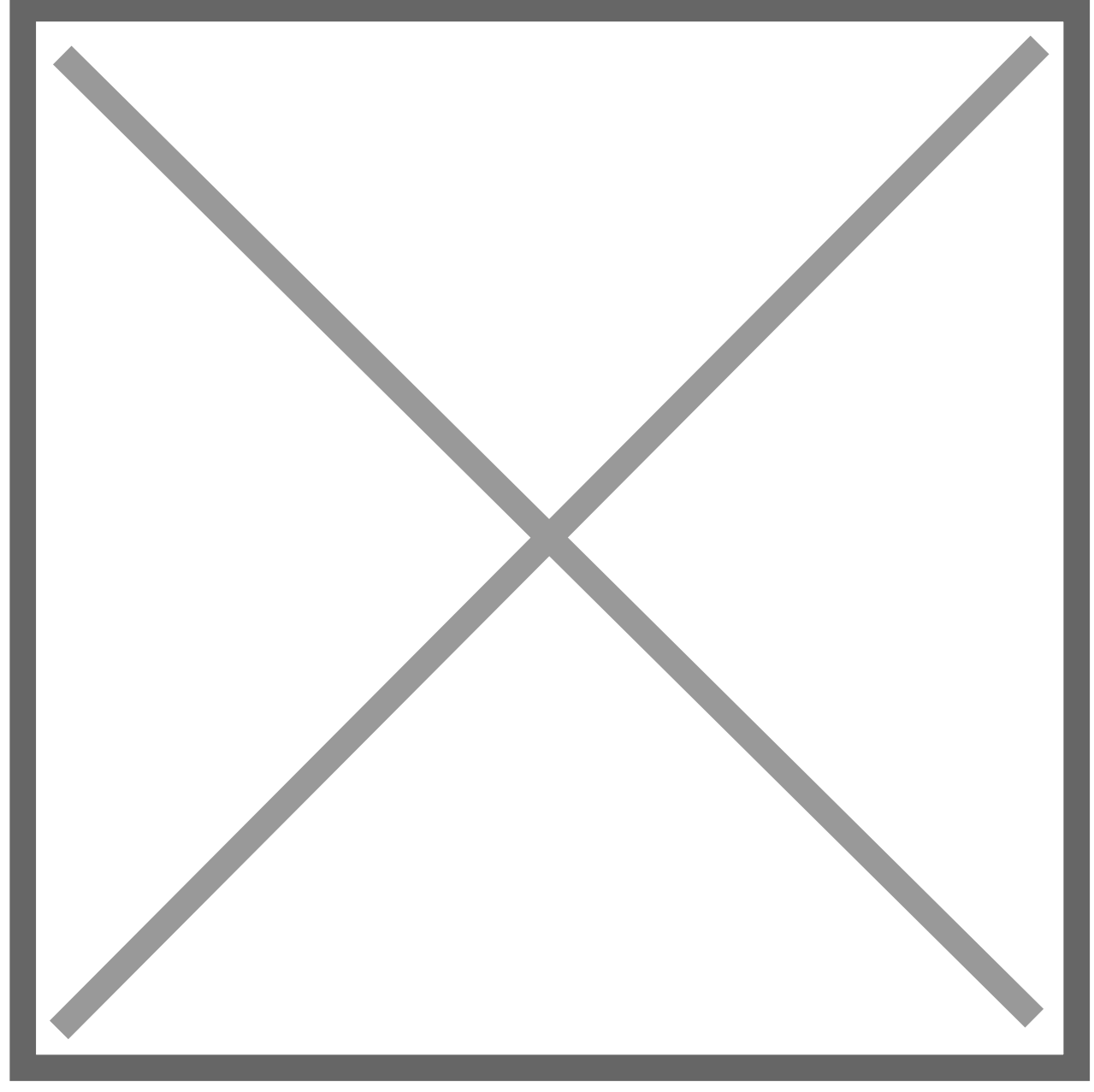

Then, set the **Filter Type** from **All** to **280119**.

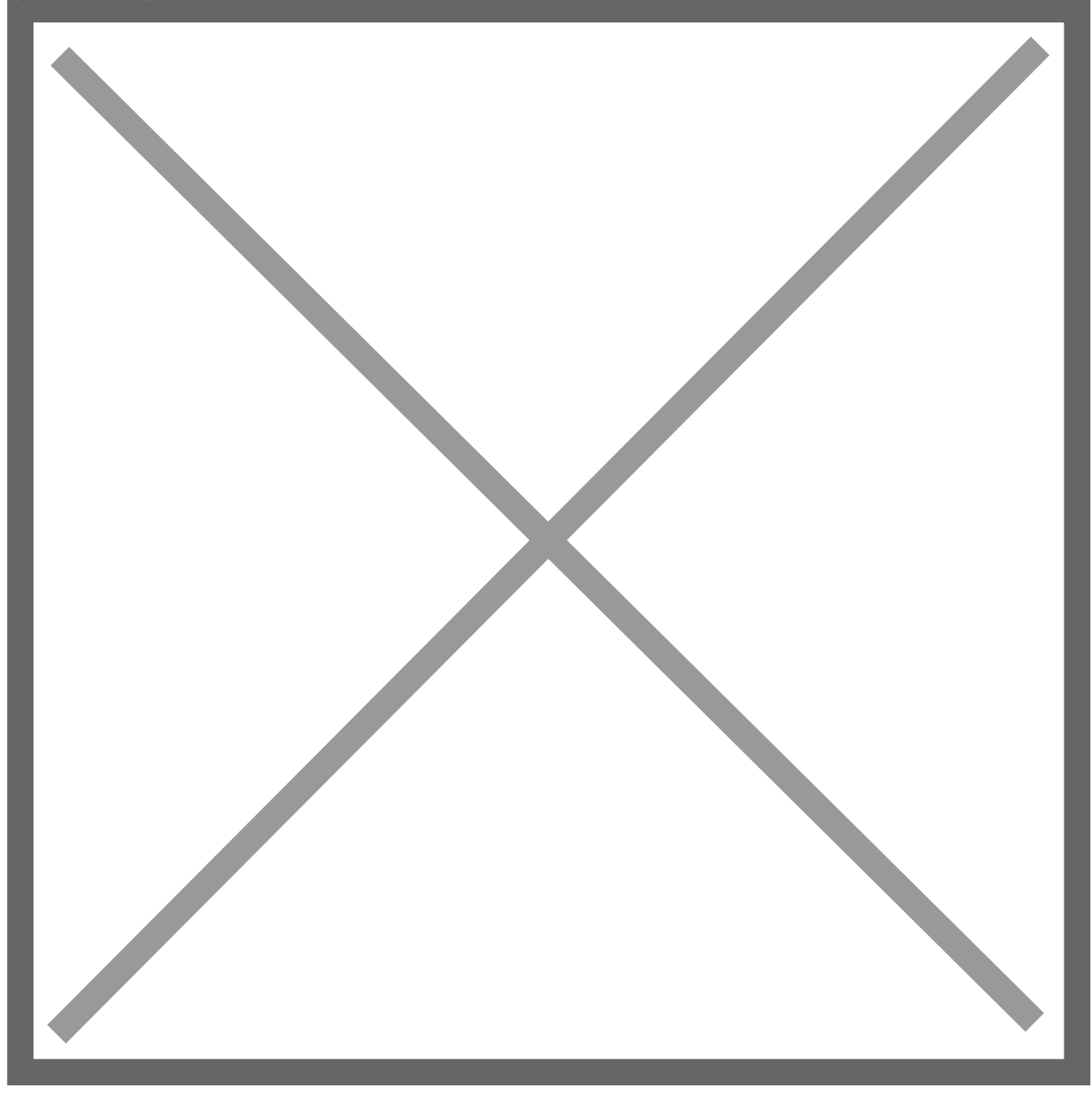

Now select View beside the ABR Account Refresh script.

This will open a new screen where you will click **Deployments**.

Now select the **ABR Account Refresh** link.

This will open a screen containing further information about the **Script**. Here you will **Change** the **User Permissions**.

Under the Audience tab, select the All Roles box.

Now click **Save**.

Now **Repeat** the above steps for the following **Scripts**:

**ABR Account Summary** 

**ABR Configuration UE** 

**ABR Create Journals Client** 

**ABR Create Journals Event** 

ABR Create Journals Suitelet

**ABR Journal Warning** 

**ABR Reconcile Steps**